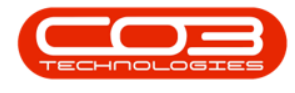

# **CONFIGURATION**

# **COMPANY BANK ACCOUNTS**

**Company Configuration** refers to the process of setting up and adjusting the system's global parameters to align with the specific needs and work flows of your specific business.

Company configuration is set up during the implementation process, and is not usually amended down the line. Implementation of new functionality post implementation, may require additional configuration.

The options selected are discussed with management and set up according to the company's requirements.

**Configuration Flags** are settings (or options) that enable or disable certain features or functionalities that tailor the system to meet your business requirements.

# COMPANY MAINTENANCE SCREEN

Open the **Company Maintenance** screen, if not already open.

**Ribbon** Select Configuration - Company

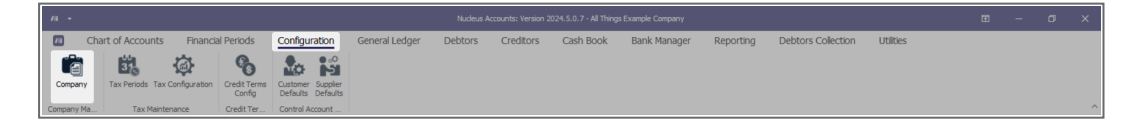

- The **Company Maintenance** maintain screen will be displayed.
- This screen is divided into a Links panel, Details tab and Configuration tab.

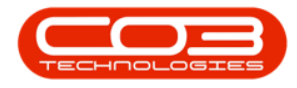

| п -                                                           |                                                                                                    |                                                                                                    |               | Company Mainter | nance - Nucleus A   | ccounts: Version 20 | 124.5.0.7 - All Things | Example Company |           |                    |           | ⊞ | - 0 | ×   |
|---------------------------------------------------------------|----------------------------------------------------------------------------------------------------|----------------------------------------------------------------------------------------------------|---------------|-----------------|---------------------|---------------------|------------------------|-----------------|-----------|--------------------|-----------|---|-----|-----|
| Back Save L                                                   | Chart of Accounts                                                                                                    | Financial Periods                                                                                                    | Configuration | General Ledger  | Debtors             | Creditors           | Cash Book              | Bank Manager    | Reporting | Debtors Collection | Utilities |   | - 0 | × _ |
| Tunks * x<br>Enter to starth. P<br>Functions<br>Bark Accounts | Detais Configuration Company Detais Company Detais Registration No Other Reg. No Tax Reg. No Tax Reg. No Tax Reg. No Prancial Details Start of Year End of Year | All Things Example Company           987954221           123450789           987954221           13450789           1           987954221           13450789 | ۲             |                 | Durency<br>Corrency | nouth African Rand  |                        | P               |           |                    |           |   |     |     |

• Click on the Bank Accounts tile.

|                        |                                       |                                                                             |           |     |                |                   |              |                    |           |   |   | × |
|------------------------|---------------------------------------|-----------------------------------------------------------------------------|-----------|-----|----------------|-------------------|--------------|--------------------|-----------|---|---|---|
| Mome                   | Chart of Accounts Financia            | Periods Configuration General Ledger Debtor                                 | Creditors | Ca  | sh Book I      | Bank Manager      | Reporting    | Debtors Collection | Utilities | - | ø | × |
| Save Back Save L       | ayout Workspaces                      |                                                                             |           |     |                |                   |              |                    |           |   |   |   |
| Links = ×              | Details Configuration                 | Cottings                                                                    |           |     |                |                   |              |                    |           |   |   |   |
| Enter text to search D |                                       | Setungs                                                                     |           |     | -Work Order    | Configuration     |              |                    |           |   |   |   |
|                        |                                       |                                                                             |           |     |                |                   |              |                    |           |   |   |   |
| Functions              | Υ 1 <u>0</u> c                        | a[]c                                                                        | *D:       | - A | Default WO     | Type Default      |              |                    |           |   |   |   |
|                        | ▶ fldConcurrentWO                     | Allow concurrent open work orders                                           | Yes       |     | Default D      | denite .          | 2.1          |                    |           |   |   |   |
| Bank Accounts          | fldShowTechPrice                      | Allow the selling price to be shown on TechConnect report                   | Yes       |     | Default Pi     | ionity            |              |                    |           |   |   |   |
|                        | fldShowTechDesc                       | Allow the work description to be shown in final report                      | Yes       |     | - Project Coof | la ration         |              |                    |           |   |   |   |
|                        | fidAutoAssignment                     | Auto Accept Call Assignment                                                 | No        |     | noject com     | ute Def           |              |                    |           |   |   |   |
|                        | fidAutoApplyTask                      | Auto Apply Task Configuration to WO                                         | No        |     |                |                   |              |                    |           |   |   |   |
|                        | fidAutoDispose                        | Auto Approve Asset Disposals                                                | No        |     | Re             | t Pretix PRJ      |              |                    |           |   |   |   |
|                        | fidAutoCallStatusChangeEmail          | Auto Call Status Change Email                                               | Yes       |     | Next Pro       | ject No           | 5 0          |                    |           |   |   |   |
|                        | fidAutoCloseActivities                | Auto Close Activities created in BPO Accounts                               | Yes       |     | - New Area C   | and a set line    |              |                    |           |   |   |   |
|                        | fidAutoCustomerCode                   | Auto Customer Code                                                          | No        |     | New Asset C    | onnguration       |              |                    |           |   |   |   |
|                        | fidAutoReceptDO                       | Auto Receipt Debit Order                                                    | No        |     | Default        | Type Default typ  | e for new *  |                    |           |   |   |   |
|                        | ndAutokeleasebiling                   | Auto Release Billing                                                        | res       |     | Default        | Class Default da  | ss for new 👻 |                    |           |   |   |   |
|                        | ndbPUAccountsAutokelease              | Auto Release for DPUAccounts                                                | NO        |     | Default Cat    | egory Default cat | egory for 👻  |                    |           |   |   |   |
|                        | ndAutoSaleIssue                       | Auto Sale Stock Issue                                                       | res       |     |                |                   |              |                    |           |   |   |   |
|                        | fidAutoScheduling                     | Auto Schedule                                                               | NO        |     | Asset Numbe    | ering             |              |                    |           |   |   |   |
|                        | Rid a de Colores Transition de La del | Auto Soppler Code                                                           | NO        |     | A              | uto Ref 🛛 🗸       |              |                    |           |   |   |   |
|                        | Add Class to Capital                  | Automatically release journal batch                                         | No        |     | Re             | f Prefix AREG     |              |                    |           |   |   |   |
|                        | fidDotassAsoervice                    | D Class Part acts as service<br>Patek Auto Pa                               | Vee       |     | Next Asset     | Reg No            | 166608 ‡     |                    |           |   |   |   |
|                        | fidBatchTracking                      | Patch Tracking                                                              | No        |     |                |                   |              |                    |           |   |   |   |
|                        | AdtellarsionBPO2                      | RPO Version check                                                           | No        |     |                |                   |              |                    |           |   |   |   |
|                        | fills ik Palanca                      | Bulk release to billing from Maters Procession                              | No        |     |                |                   |              |                    |           |   |   |   |
|                        | RdRatzhCalo datedi imit               | Calculated value of the total contracte milliplied by the total machines of | ivi 700   |     |                |                   |              |                    |           |   |   |   |
|                        | fdCallCentrePeriod                    | Call Centre Default Period (Days)                                           | 30        |     |                |                   |              |                    |           |   |   |   |
|                        | fidCallCompleteFrrorCode              | Call Complete Error Code Mandatory                                          | Yes       |     |                |                   |              |                    |           |   |   |   |
|                        | fdCallClosureErrorCode                | Call Error Code Mandatory                                                   | No        |     |                |                   |              |                    |           |   |   |   |
|                        | fdCertificateName                     | Certificate Name                                                            |           |     |                |                   |              |                    |           |   |   |   |
| _                      | ALC: NOTICE                           |                                                                             |           | -   |                |                   |              |                    |           |   |   |   |

# **BANK ACCOUNT LISTING SCREEN**

• The **Bank Accounts** listing screen will be displayed.

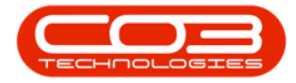

|               |           |                |               |           |                     |                | Bankin          | g Details for : All Things Exa | mple Company | - Nudeus Accour | ts: Version 2024.5.0 | .7 - All Things | Example Comp | any       |                |       |           |   |   |    |
|---------------|-----------|----------------|---------------|-----------|---------------------|----------------|-----------------|--------------------------------|--------------|-----------------|----------------------|-----------------|--------------|-----------|----------------|-------|-----------|---|---|----|
| н             | lome      | Chart of       | Accounts      | Financ    | ial Period          | s Co           | onfiguration    | General Ledger                 | Debtors      | Creditors       | Cash Book            | Bank M          | Manager      | Reporting | Debtors Collec | ction | Utilities | - | 0 | ×  |
| Add Edit      |           | Back 5         | ave Layout W  | orkspaces | <b>∂</b><br>Refresh | EXES<br>Export |                 |                                |              |                 |                      |                 |              |           |                |       |           |   |   |    |
|               |           |                |               | ř         |                     |                |                 |                                |              |                 |                      |                 |              |           |                |       |           |   |   |    |
| Pro           | ocessing  |                | Format        | t         | Curre               | Print          |                 |                                |              |                 |                      |                 |              |           |                |       |           |   |   |    |
| Drag a column | header he | ere to group b | y that column |           |                     |                |                 |                                |              |                 |                      |                 |              |           |                |       |           |   |   | ۶. |
| BankName      | e B       | kanchName      |               | Branch    | Code                | Account        | lame            | AccountNumber                  | Acc          | ountType        | BaseCurrency         | GLCode          | IsDefault    | Status    |                |       |           |   |   |    |
| Ψ •□c         | 4         | ⊡¢             |               | ∎∎c       |                     | a∏c            |                 | •©:                            | *[]C         |                 | n⊡c                  | #∏c             | #Dc          | A[]C      |                |       |           |   |   |    |
| STD           | E         | astern Cape    |               | 987654    | 4                   | All Things     | - Eastern Cape  | 123456789                      | CUR          | RRENT           | ZAR                  | 8401            | No           | A         |                |       |           |   |   |    |
| STD           | Fi        | ree State      |               | 987654    | 4                   | All Things     | - Free State    | 123456789                      | CUR          | RRENT           | ZAR                  | 8402            | No           | A         |                |       |           |   |   |    |
| STD           | G         | Sauteng        |               | 987654    | 4                   | All Things     | - Gauteng       | 123456789                      | CUR          | RRENT           | ZAR                  | 8403            | No           | A         |                |       |           |   |   |    |
| STD           | К         | (waZulu-Natal  |               | 987654    | 4                   | All Things     | - KwaZulu-Natal | 123456789                      | CUR          | RRENT           | ZAR                  | 8400            | Yes          | A         |                |       |           |   |   |    |
| STD           | U         | ітроро         |               | 987654    | 4                   | All Things     | - Limpopo       | 123456789                      | CUR          | RRENT           | ZAR                  | 8404            | No           | A         |                |       |           |   |   |    |
| STD           | м         | 4pumalanga     |               | 987654    | 4                   | All Things     | - Mpumalanga    | 123456789                      | CUR          | RENT            | ZAR                  | 8405            | No           | A         |                |       |           |   |   |    |
| STD           | N         | iorth West     |               | 987654    | 4                   | All Things     | - North West    | 123456789                      | CUR          | RENT            | ZAR                  | 8406            | No           | A         |                |       |           |   |   |    |
| STD           | N         | forthern Cape  |               | 987654    | 4                   | All Things     | - Northern Cape | 123456789                      | CUR          | RENT            | ZAR                  | 8407            | No           | A         |                |       |           |   |   |    |
| STD           | W         | Vestern Cape   |               | 987654    | 4                   | All Things     | - Western Cape  | 123456789                      | CUR          | RENT            | ZAR                  | 8408            | No           | A         |                |       |           |   |   |    |
| STD           | Ir        | international  |               | 987654    | 4                   | All Things     | - International | 123456789                      | CUR          | RENT            | ZAR                  | 8409            | No           | A         |                |       |           |   |   |    |
|               |           |                |               |           |                     |                |                 |                                |              |                 |                      |                 |              |           |                |       |           |   |   |    |
|               |           |                |               |           |                     |                |                 |                                |              |                 |                      |                 |              |           |                |       |           |   |   |    |

### **ADD BANK ACCOUNT**

• Click on the **Add** button.

| 78 |             |                    |                    |                  |                |         |           |           |              |           |                    |           |  |   |   |
|----|-------------|--------------------|--------------------|------------------|----------------|---------|-----------|-----------|--------------|-----------|--------------------|-----------|--|---|---|
|    | Home        | Chart of Accounts  | Financial Period   | ls Configuration | General Ledger | Debtors | Creditors | Cash Book | Bank Manager | Reporting | Debtors Collection | Utilities |  | ø | × |
|    | Edit Delete | Back Save Layout V | Norkspaces Refresh | Export           |                |         |           |           |              |           |                    |           |  |   |   |
|    | Processing  | Form               | at Curre           | Print            |                |         |           |           |              |           |                    |           |  |   | ^ |

• The Bank Account maintain screen will open.

| л -             |                   |              |            |                         | Add new bank aco | ount - Nucleus Acc |           |           | Example Company |           |             |              |                     |                           |     |
|-----------------|-------------------|--------------|------------|-------------------------|------------------|--------------------|-----------|-----------|-----------------|-----------|-------------|--------------|---------------------|---------------------------|-----|
| Home            | Chart of Accounts | Financial Pe | eriods     | Configuration           | General Ledger   | Debtors            | Creditors | Cash Book | Bank Manager    | Reporting | Debtor      | s Collection | Utilities           | - 0                       | ×   |
| Save Back       |                   |              |            |                         |                  |                    |           |           |                 |           |             |              |                     |                           | ^   |
| Bank Account De | tails:            | Use          | r Rights:  |                         |                  |                    |           |           |                 |           |             |              |                     |                           |     |
| Bank Nam        | e                 | - As         | signed Use | r Groups:               |                  |                    |           |           |                 |           |             |              |                     |                           |     |
| Account Name    |                   |              |            | Description             |                  |                    |           |           |                 |           |             |              |                     |                           |     |
| Account Numbe   | r                 | Ξ C          | Ŧ          | • 🛛 ¢                   |                  |                    | *         |           |                 |           |             |              |                     |                           |     |
| Branch Nam      | •                 |              | •          | Accounts Administratio  | n                |                    |           |           |                 |           |             |              |                     |                           |     |
| branch Natio    |                   |              |            | Accounts Management     |                  |                    |           |           |                 |           |             |              |                     |                           |     |
| Branch Cod      | e                 |              |            | Administration          |                  |                    |           |           |                 |           |             |              |                     |                           |     |
| GL Cod          | e                 | P            |            | Base User Rights        |                  |                    |           |           |                 |           |             |              |                     |                           |     |
| Base Currenc    | Y                 | -            |            | Call Cantra Administrat | han              |                    |           |           |                 |           |             |              |                     |                           |     |
| Account Typ     | e                 | -            |            | Call Centre Manageme    | nt               |                    |           |           |                 |           |             |              |                     |                           |     |
| Default Accoun  | t 🗌               |              |            | Call Logging            |                  |                    |           |           |                 |           |             |              |                     |                           |     |
|                 |                   |              |            | Contracts Administratio | on               |                    |           |           |                 |           |             |              |                     |                           |     |
|                 |                   |              |            | Contracts Managemen     | t 1              |                    |           |           |                 |           |             |              |                     |                           |     |
|                 |                   |              |            | Contracts Managemen     | t 2              |                    |           |           |                 |           |             |              |                     |                           |     |
|                 |                   |              |            | CRM Administration      |                  |                    |           |           |                 |           |             |              |                     |                           |     |
|                 |                   |              |            | CRM Management          |                  |                    |           |           |                 |           |             |              |                     |                           |     |
|                 |                   |              |            | Financial Manager       |                  |                    | -         |           |                 |           |             |              |                     |                           |     |
|                 |                   |              |            | General Manager         |                  |                    | *         |           |                 |           |             |              |                     |                           |     |
|                 |                   |              |            |                         |                  |                    |           |           |                 |           |             |              |                     |                           |     |
|                 |                   |              |            |                         |                  |                    |           |           |                 |           |             |              |                     |                           |     |
|                 |                   |              |            |                         |                  |                    |           |           |                 |           |             |              |                     |                           |     |
|                 |                   |              |            |                         |                  |                    |           |           |                 |           |             |              |                     |                           |     |
|                 |                   |              |            |                         |                  |                    |           |           |                 |           |             |              |                     |                           |     |
|                 |                   |              |            |                         |                  |                    |           |           |                 |           |             |              |                     |                           |     |
|                 |                   |              |            |                         |                  |                    |           |           |                 |           |             |              |                     |                           |     |
|                 |                   |              |            |                         |                  |                    |           |           |                 |           |             |              |                     |                           |     |
|                 |                   |              |            |                         |                  |                    |           |           |                 |           |             |              |                     |                           |     |
| Open Windows ~  |                   |              |            |                         |                  |                    |           |           |                 | Use       | er : Bianca | 13 Aug 2024  | Version : 2024.5.0. | 7 All Things Example Comp | any |

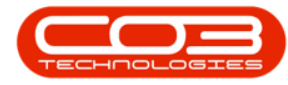

- Bank Name: The official name of a financial institution where an individual or business holds an account. Select the Bank Name from the drop down list. These bank names are set up in Nucleus Configurator > Static Data > <u>Bank Names</u>.
- Account Name: The name of the account holder, which can be an individual or a business. Type in the Account Holder name.
- Account Number: is a unique string of numbers (and sometimes letters) assigned to a specific bank account. This number is used to identify the account. Type in the Account Number.
- **Branch Name:** is the physical location of the banking institution. Type in the Branch Name.
- **Branch Code:** is a unique numerical value associated with the branch of the bank. Type in the Branch Code.
- GL Code: General Ledger account code associated with this account. All financial transactions processed against this bank account will post to the associated GL Code. Search for and select the GL Code. If the required code does not exist, add as an account in the <u>Chart of Accounts</u>.
- Base Currency: This is the Currency used in the country that the company operates. Select the currency from the drop down. If the required currency code is not listed, add the currency in <u>Nucleus</u>
   <u>Configurator</u> > Static Data module.
- Account Type: refers to the specific category or kind of bank account that a financial institution offers, each designed to meet different financial needs. Select the Account Type from the drop down. If the required Account Type is not listed, add the account type in <u>Nucleus Configurator</u> > Static Data module.
- **Default Account:** this is the bank account that will be used or selected by default for financial transactions that impact bank accounts. Other bank accounts can be transacted against by

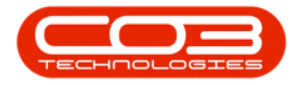

selecting the relevant account in the journal transaction in Nucleus Accounts. Only one Default Account can exist.

| /// •    |              |                           |           |          |         |                         | Add new bank acco | sunt - Nucleus Acc | ounts: Version 202 | 4.5.0.7 - All Things 8 | Example Company |           |                    |           |   |   | × |
|----------|--------------|---------------------------|-----------|----------|---------|-------------------------|-------------------|--------------------|--------------------|------------------------|-----------------|-----------|--------------------|-----------|---|---|---|
|          | Home         | Chart of Accounts         | Financial | Perio    | ds      | Configuration           | General Ledger    | Debtors            | Creditors          | Cash Book              | Bank Manager    | Reporting | Debtors Collection | Utilities | - | 0 | × |
|          |              |                           |           |          |         |                         |                   |                    |                    |                        |                 |           |                    |           |   |   |   |
|          |              |                           |           |          |         |                         |                   |                    |                    |                        |                 |           |                    |           |   |   |   |
| Jave 1   | IOUX         |                           |           |          |         |                         |                   |                    |                    |                        |                 |           |                    |           |   |   |   |
| Processi | ng           |                           |           |          |         |                         |                   |                    |                    |                        |                 |           |                    |           |   |   | ^ |
|          |              |                           |           |          |         |                         |                   |                    |                    |                        |                 |           |                    |           |   |   |   |
| Bank     | Account Deta | uls:                      | U         | ser Ri   | ghts:   |                         |                   |                    |                    |                        |                 |           |                    |           |   |   |   |
|          | Bank Name    | Standard Bank             | *         | Assign   | ned Use | r Groups:               |                   |                    |                    |                        |                 |           |                    |           |   |   |   |
| Ac       | count Name   | KZN - Shareholders Capita | k         |          |         | Description             |                   |                    |                    |                        |                 |           |                    |           |   |   |   |
| Aco      | ount Number  | 0123456789                |           | <b>T</b> |         | • [] c                  |                   |                    | -                  |                        |                 |           |                    |           |   |   |   |
|          | Iranch Name  | Pietermariztburg          |           |          |         | Accounts Management     | n                 |                    |                    |                        |                 |           |                    |           |   |   |   |
|          | Branch Code  | 54321                     |           |          |         | Administration          |                   |                    |                    |                        |                 |           |                    |           |   |   |   |
|          | GL Code      | 8250                      | P         |          |         | Base User Rights        |                   |                    |                    |                        |                 |           |                    |           |   |   |   |
| Ba       | se Currency  | South African Rand        | -         |          |         | BPO System              |                   |                    |                    |                        |                 |           |                    |           |   |   |   |
|          | ccount Type  | Current Account           | 1.        |          |         | Call Centre Administrat | ion               |                    |                    |                        |                 |           |                    |           |   |   |   |
| Def      | ault Account |                           |           |          |         | Call Centre Manageme    | nt                |                    |                    |                        |                 |           |                    |           |   |   |   |
|          |              |                           |           |          |         | Call Logging            |                   |                    |                    |                        |                 |           |                    |           |   |   |   |
|          |              |                           |           |          |         | Contracts Administrati  | 2n                |                    |                    |                        |                 |           |                    |           |   |   |   |
|          |              |                           |           |          |         | Contracts Managemen     | 1                 |                    |                    |                        |                 |           |                    |           |   |   |   |
|          |              |                           |           |          |         | CRM Administration      |                   |                    |                    |                        |                 |           |                    |           |   |   |   |
|          |              |                           |           |          |         | CRM Management          |                   |                    |                    |                        |                 |           |                    |           |   |   |   |
|          |              |                           |           |          |         | Financial Manager       |                   |                    |                    |                        |                 |           |                    |           |   |   |   |
|          |              |                           |           |          |         | General Manager         |                   |                    | *                  |                        |                 |           |                    |           |   |   |   |

# **User Rights**

• Assigned User Groups: determines which user groups can process financial transactions against this bank account. Select the relevant user group(s) by marking the check boxes in front of the group.

| <i>n</i> -                                                                                          |                                                                                                    |             |            |                                                                                                    | Add new bank acco                                                                                                    | sunt - Nucleus Acc | ounts: Version 202 | 4.5.0.7 - All Things E | Example Company |           |                    |           | œ | - | ٥ | × |
|----------------------------------------------------------------------------------------------------|----------------------------------------------------------------------------------------------------|-------------|------------|----------------------------------------------------------------------------------------------------|----------------------------------------------------------------------------------------------------|--------------------|--------------------|------------------------|-----------------|-----------|--------------------|-----------|---|---|---|---|
| Mome                                                                                                | Chart of Accounts                                                                                                    | Financial F | Periods    | Configuration                                                                                                    | General Ledger                                                                                                    | Debtors            | Creditors          | Cash Book              | Bank Manager    | Reporting | Debtors Collection | Utilities |   | - | 0 | × |
| Save Back                                                                                           |                                                                                                    |             |            |                                                                                                    |                                                                                                    |                    |                    |                        |                 |           |                    |           |   |   |   |   |
| Processing                                                                                          |                                                                                                    |             |            |                                                                                                    |                                                                                                    |                    |                    |                        |                 |           |                    |           |   |   |   |   |
| Bank Account Det                                                                                    | ails:                                                                                                    | Use         | er Rights: |                                                                                                    |                                                                                                    |                    |                    |                        |                 |           |                    |           |   |   |   |   |
| Bank Name<br>Account Name<br>Branch Name<br>Branch Code<br>GL Code<br>Base Currency<br>Account Type | Standard Bank<br>K274 - Shareholders Capita<br>0123456789<br>Pietermaniztburg<br>54321<br>8250<br>South African Rand<br>Current Account |             | Signed Us  | er Groups:<br>Description<br>IEC<br>Accounts Administratio<br>Accounts Managemen<br>Administration<br>Base User Rights<br>BPO System<br>Call Centre Manageme | on toon on the second second s |                    | *                  |                        |                 |           |                    |           |   |   |   |   |
|                                                                                                    |                                                                                                    |             | •          | Call Logging<br>Contracts Administratis<br>Contracts Managemen<br>Contracts Managemen<br>CRM Management<br>Finandal Manager<br>General Manager               | on<br>it 1<br>it 2                                                                                                    | [                  | •                  |                        |                 |           |                    |           |   |   |   |   |

#### Save

• Click on the **Save** button to ensure all your changes are stored and updated in the system.

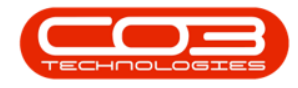

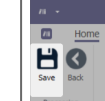

• A message box will come up stating; Bank Account has been saved.

| <i>m</i> -       |                            |              |         |                          |                |         |                 |           |              |           |                    |           |  |   | × |
|------------------|----------------------------|--------------|---------|--------------------------|----------------|---------|-----------------|-----------|--------------|-----------|--------------------|-----------|--|---|---|
| Home             | Chart of Accounts          | Financial Pe | riods   | Configuration            | General Ledger | Debtors | Creditors       | Cash Book | Bank Manager | Reporting | Debtors Collection | Utilities |  | 0 | × |
|                  |                            |              |         |                          |                |         |                 |           |              |           |                    |           |  |   |   |
|                  |                            |              |         |                          |                |         |                 |           |              |           |                    |           |  |   |   |
| Save Back        |                            |              |         |                          |                |         |                 |           |              |           |                    |           |  |   |   |
| Procession       |                            |              |         |                          |                |         |                 |           |              |           |                    |           |  |   | ~ |
| Troccorry .      |                            |              |         |                          |                |         |                 |           |              |           |                    |           |  |   |   |
| Bank Account Det | ails:                      | User         | Rights: |                          |                |         |                 |           |              |           |                    |           |  |   |   |
| Bank Name        | Standard Bank              | - 40         | -       | e Groupei                |                |         |                 |           |              |           |                    |           |  |   |   |
| Dank Name        |                            |              |         | Description              |                |         |                 |           |              |           |                    |           |  |   |   |
| Account Name     | KZN - Shareholders Capital | - 1          |         | #[]c                     |                |         | *               |           |              |           |                    |           |  |   |   |
| Account Number   | 0123456789                 |              |         | Accounts Administration  |                |         |                 |           |              |           |                    |           |  |   |   |
| Branch Name      | Pietermariztburg           |              |         | Accounts Management      |                |         |                 |           |              |           |                    |           |  |   |   |
| Branch Code      | 54321                      |              |         | Administration           |                |         |                 |           |              |           |                    |           |  |   |   |
| GL Code          | 8250                       | P            |         | Base User Rights         |                |         |                 |           |              |           |                    |           |  |   |   |
| Base Currency    | South African Rand         | *            |         | BPO System               |                |         |                 |           |              |           |                    |           |  |   |   |
| Account Type     | Current Account            | *            |         | Call Centre Administrati | n              |         |                 | ×         |              |           |                    |           |  |   |   |
| Default Account  |                            |              |         | Call Centre Managemer    | t              |         |                 |           |              |           |                    |           |  |   |   |
|                  |                            |              |         | Call Logging             |                | Bank    | Account has bee | n saved   |              |           |                    |           |  |   |   |
|                  |                            |              |         | Contracts Administratio  | 1              |         |                 | _         |              |           |                    |           |  |   |   |
|                  |                            |              |         | Contracts Management     | 2              |         |                 | OK        |              |           |                    |           |  |   |   |
|                  |                            |              |         | CRM Administration       | 2              | _       | _               |           |              |           |                    |           |  |   |   |
|                  |                            |              |         | CRM Management           |                |         |                 |           |              |           |                    |           |  |   |   |
|                  |                            |              |         | Financial Manager        |                |         |                 |           |              |           |                    |           |  |   |   |
|                  |                            |              |         | General Manager          |                |         | Y               |           |              |           |                    |           |  |   |   |
|                  |                            |              |         |                          |                |         |                 |           |              |           |                    |           |  |   |   |

## **EDIT BANK ACCOUNT**

- From the **Bank Accounts** <u>listing</u> screen, select the bank account you need to edit.
- Click on the **Edit** button.

| 1   |                |           |            |                                                                                                    |            |                     |            | Bankin            | g Details for : All Things Exc | mple Company | y - Nucleus Accou | nts: Version 2024.5.0 | .7 - All Things I | Example Comp | any       |                    |           | œ | - | ٥ | × |
|-----|----------------|-----------|------------|----------------------------------------------------------------------------------------------------|------------|---------------------|------------|-------------------|--------------------------------|--------------|-------------------|-----------------------|-------------------|--------------|-----------|--------------------|-----------|---|---|---|---|
| l   | Hom            | ne (      | Chart of   | f Accounts                                                                                                    | Financ     | ial Period          | s Co       | onfiguration      | General Ledger                 | Debtors      | Creditors         | Cash Book             | Bank M            | anager       | Reporting | Debtors Collection | Utilities |   |   | 0 | × |
|     | edt            | Delete    | Back 1     | Save Layout W                                                                                                  | /orkspaces | <b>∂</b><br>Refresh | Export     |                   |                                |              |                   |                       |                   |              |           |                    |           |   |   |   |   |
|     | Proces         | ssing     |            | Format                                                                                                    | t          | Curre               | Print      |                   |                                |              |                   |                       |                   |              |           |                    |           |   |   |   | ^ |
| Dra | g a column hea | ader here | to group b | by that column                                                                                                 |            |                     |            |                   |                                |              |                   |                       |                   |              |           |                    |           |   |   |   | Q |
|     | BankName       | Bran      | nchName    |                                                                                                    | Branch     | Code                | AccountN   | lame              | AccountNumber                  | Ac           | countType         | BaseCurrency          | GLCode            | IsDefault    | Status    |                    |           |   |   |   |   |
| ٣   | ∎⊡c            | n∏c       |            |                                                                                                    | s∏c        |                     | a∏c        |                   | *[]:                           | *D           | lt.               | n∏c                   | s∏c               | #[]c         | n∏c       |                    |           |   |   |   |   |
|     | STD            | Eas       | tern Cape  |                                                                                                    | 987654     | 4                   | All Things | - Eastern Cape    | 123456789                      | CL           | IRRENT            | ZAR                   | 8401              | No           | A         |                    |           |   |   |   |   |
|     | STD            | Free      | e State    |                                                                                                    | 987654     | 4                   | All Things | - Free State      | 123456789                      | CU           | IRRENT            | ZAR                   | 8402              | No           | A         |                    |           |   |   |   |   |
|     | STD            | Gau       | iteng      |                                                                                                    | 987654     | 4                   | All Things | - Gauteng         | 123456789                      | CL           | IRRENT            | ZAR                   | 8403              | No           | A         |                    |           |   |   |   |   |
|     | STD            | Kwa       | aZulu-Nata | al de la companya de la companya de la companya de la companya de la companya de la companya de la companya de | 987654     | 4                   | All Things | - KwaZulu-Natal   | 123456789                      | CU           | IRRENT            | ZAR                   | 8400              | Yes          | A         |                    |           |   |   |   |   |
|     | STD            | Limp      | popo       |                                                                                                    | 987654     | 4                   | All Things | - Limpopo         | 123456789                      | CL           | IRRENT            | ZAR                   | 8404              | No           | A         |                    |           |   |   |   |   |
|     | STD            | Мри       | umalanga   |                                                                                                    | 987654     | 4                   | All Things | - Mpumalanga      | 123456789                      | CU           | IRRENT            | ZAR                   | 8405              | No           | A         |                    |           |   |   |   |   |
|     | STD            | Nor       | th West    |                                                                                                    | 987654     | 4                   | All Things | - North West      | 123456789                      | CL           | IRRENT            | ZAR                   | 8406              | No           | A         |                    |           |   |   |   |   |
|     | STD            | Nor       | thern Cap  | e                                                                                                    | 987654     | 4                   | All Things | - Northern Cape   | 123456789                      | CU           | IRRENT            | ZAR                   | 8407              | No           | A         |                    |           |   |   |   |   |
|     | STD            | Wes       | stern Cape | e                                                                                                    | 987654     | 4                   | All Things | - Western Cape    | 123456789                      | CL           | IRRENT            | ZAR                   | 8408              | No           | A         |                    |           |   |   |   |   |
| _   | STD            | Inte      | ernational |                                                                                                    | 987654     | 4                   | All Things | - International   | 123456789                      | CU           | IRRENT            | ZAR                   | 8409              | No           | A         |                    |           |   |   |   |   |
| •   | STD            | Piet      | ermariztbu | urg                                                                                                    | 54321      |                     | KZN - Sha  | reholders Capital | 0123456789                     | CL           | IRRENT            | ZAR                   | 8250              | No           | A         |                    |           |   |   |   |   |
|     |                |           |            |                                                                                                    |            |                     |            |                   |                                |              |                   |                       |                   |              |           |                    |           |   |   |   |   |

• The Bank Account maintain screen will open.

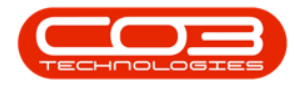

| <i>n</i> -              |                        |                                | Add new bank acco | unt - Nudeus Acc |           |           | xample Company |           |                      |                      | – ø x                      |
|-------------------------|------------------------|--------------------------------|-------------------|------------------|-----------|-----------|----------------|-----------|----------------------|----------------------|----------------------------|
| Home Chart of Accou     | unts Financial Periods | Configuration                  | General Ledger    | Debtors          | Creditors | Cash Book | Bank Manager   | Reporting | Debtors Collection   | Utilities            | - 0 ×                      |
| Save Back<br>Processing |                        |                                |                   |                  |           |           |                |           |                      |                      | ^                          |
| Bank Account Details:   | User Rights:           |                                |                   |                  |           |           |                |           |                      |                      |                            |
| Bank Name               | - Assigned Us          | er Groups:                     |                   |                  |           |           |                |           |                      |                      |                            |
| Account Name            |                        | Description                    |                   |                  |           |           |                |           |                      |                      |                            |
| Account Number          | т                      | •Oc                            |                   | -                | -         |           |                |           |                      |                      |                            |
| Branch Name             |                        | Accounts Administratio         | n                 |                  |           |           |                |           |                      |                      |                            |
|                         |                        | Accounts Managemen             |                   |                  |           |           |                |           |                      |                      |                            |
| Branch Code             |                        | Administration                 |                   |                  |           |           |                |           |                      |                      |                            |
| GL Code                 |                        | Base User Rights<br>BPO System |                   |                  |           |           |                |           |                      |                      |                            |
| Base Currency           |                        | Call Centre Administra         | tion              |                  |           |           |                |           |                      |                      |                            |
| Account Type            | · ·                    | Call Centre Manageme           | nt                |                  |           |           |                |           |                      |                      |                            |
| Default Account         |                        | Call Logging                   |                   |                  |           |           |                |           |                      |                      |                            |
|                         |                        | Contracts Administrati         | on                |                  |           |           |                |           |                      |                      |                            |
|                         |                        | Contracts Managemen            | t 1               |                  |           |           |                |           |                      |                      |                            |
|                         |                        | Contracts Managemen            | t 2               |                  |           |           |                |           |                      |                      |                            |
|                         |                        | CRM Administration             |                   |                  |           |           |                |           |                      |                      |                            |
|                         |                        | CRM Management                 |                   |                  |           |           |                |           |                      |                      |                            |
|                         |                        | Financial Manager              |                   |                  | •         |           |                |           |                      |                      |                            |
|                         |                        | General Manager                |                   |                  |           |           |                |           |                      |                      |                            |
|                         |                        |                                |                   |                  |           |           |                |           |                      |                      |                            |
| Open Windows ~          |                        |                                |                   |                  |           |           |                | Use       | : Bianca 13 Aug 2024 | Version : 2024.5.0.7 | All Things Example Company |

- Bank Name: The official name of a financial institution where an individual or business holds an account. Select the Bank Name from the drop down list. These bank names are set up in Nucleus Configurator > Static Data > <u>Bank Names</u>.
- Account Name: The name of the account holder, which can be an individual or a business. Type in the Account Holder name.
- Account Number: is a unique string of numbers (and sometimes letters) assigned to a specific bank account. This number is used to identify the account. Type in the Account Number.
- **Branch Name:** is the physical location of the banking institution. Type in the Branch Name.
- **Branch Code:** is a unique numerical value associated with the branch of the bank. Type in the Branch Code.
- GL Code: General Ledger account code associated with this account. All financial transactions processed against this bank account will post to the associated GL Code. Search for and select the GL Code. If the required code does not exist, add as an account in the <u>Chart of Accounts</u>.

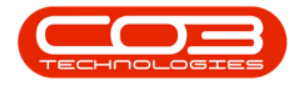

- Base Currency: This is the Currency used in the country that the company operates. Select the currency from the drop down. If the required currency code is not listed, add the currency in <u>Nucleus</u>
   <u>Configurator</u> > Static Data module.
- Account Type: refers to the specific category or kind of bank account that a financial institution offers, each designed to meet different financial needs. Select the Account Type from the drop down. If the required Account Type is not listed, add the account type in <u>Nucleus Configurator</u> > Static Data module.
- **Default Account:** this is the bank account that will be used or selected by default for financial transactions that impact bank accounts. Other bank accounts can be transacted against by selecting the relevant account in the journal transaction in Nucleus Accounts. Only one Default Account can exist.

| л -       |               |                           |               |         |                        | Add new bank acco | ount - Nucleus Ao | counts: Version 20: | 24.5.0.7 - All Things E | Example Company |           |                    |           | - 6 | 9 | × |
|-----------|---------------|---------------------------|---------------|---------|------------------------|-------------------|-------------------|---------------------|-------------------------|-----------------|-----------|--------------------|-----------|-----|---|---|
|           | Home          | Chart of Accounts         | Financial Per | iods    | Configuration          | General Ledger    | Debtors           | Creditors           | Cash Book               | Bank Manager    | Reporting | Debtors Collection | Utilities | -   | 0 | × |
| H<br>Save | <b>Back</b>   |                           |               |         |                        |                   |                   |                     |                         |                 |           |                    |           |     |   |   |
| Process   | sing          |                           |               |         |                        |                   |                   |                     |                         |                 |           |                    |           |     |   | ^ |
| Bank      | Account Det   | ails:                     | User          | tights: |                        |                   |                   |                     |                         |                 |           |                    |           |     |   |   |
|           | Bank Name     | Standard Bank             | - Assi        | ned Use | er Groups:             |                   |                   |                     |                         |                 |           |                    |           |     |   |   |
| A 1       | ccount Name   | KZN - Shareholders Capita |               |         | Description            |                   |                   |                     |                         |                 |           |                    |           |     |   |   |
| Acc       | ount Number   | 0123456789                | T             |         | ∎⊡c                    |                   |                   | <u> </u>            |                         |                 |           |                    |           |     |   |   |
|           | Branch Name   | Pietermariztburg          |               |         | Accounts Administratio | n                 |                   |                     |                         |                 |           |                    |           |     |   |   |
|           | Branch Code   | 54321                     |               |         | Accounts Managemen     |                   |                   |                     |                         |                 |           |                    |           |     |   |   |
|           | GL Code       | 8250                      | P             |         | Base User Rights       |                   |                   |                     |                         |                 |           |                    |           |     |   |   |
| e         | ase Currency  | South African Rand        |               |         | BPO System             |                   |                   |                     |                         |                 |           |                    |           |     |   |   |
|           | Account Type  | Current Account           | 1.            |         | Call Centre Administra | tion              |                   |                     |                         |                 |           |                    |           |     |   |   |
| De        | fault Account |                           |               |         | Call Centre Manageme   | int               |                   |                     |                         |                 |           |                    |           |     |   |   |
|           | noun recount  |                           |               |         | Call Logging           |                   |                   |                     |                         |                 |           |                    |           |     |   |   |
|           |               |                           |               |         | Contracts Administrati | on                |                   |                     |                         |                 |           |                    |           |     |   |   |
|           |               |                           |               |         | Contracts Managemen    | *2                |                   |                     |                         |                 |           |                    |           |     |   |   |
|           |               |                           |               |         | CRM Administration     |                   |                   |                     |                         |                 |           |                    |           |     |   |   |
|           |               |                           |               |         | CRM Management         |                   |                   |                     |                         |                 |           |                    |           |     |   |   |
|           |               |                           |               |         | Financial Manager      |                   |                   |                     |                         |                 |           |                    |           |     |   |   |
|           |               |                           |               |         | General Manager        |                   |                   | ¥                   |                         |                 |           |                    |           |     |   |   |
|           |               |                           |               |         |                        |                   |                   |                     |                         |                 |           |                    |           |     |   |   |

## **User Rights**

• Assigned User Groups: determines which user groups can process financial transactions against this bank account. Select the relevant user group(s) by marking the check boxes in front of the group.

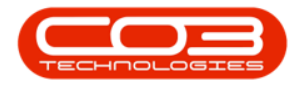

| Home        | e Chart of Accounts            | Financial | Periods    | Configuration          | General Ledger | Debtors | Creditors | Cash Book | Bank Manager | Reporting | Debtors Collection | Utilities | - | 0 | × |
|-------------|--------------------------------|-----------|------------|------------------------|----------------|---------|-----------|-----------|--------------|-----------|--------------------|-----------|---|---|---|
| 40          |                                |           |            |                        |                |         |           |           |              |           |                    |           |   |   |   |
|             |                                |           |            |                        |                |         |           |           |              |           |                    |           |   |   |   |
| Save Daox   |                                |           |            |                        |                |         |           |           |              |           |                    |           |   |   |   |
| Processing  |                                |           |            |                        |                |         |           |           |              |           |                    |           |   |   |   |
|             |                                |           |            |                        |                |         |           |           |              |           |                    |           |   |   |   |
| Bank Accour | it Details:                    | Us        | er Rights  | e                      |                |         |           |           |              |           |                    |           |   |   |   |
| Bank        | Name Standard Bank             | *         | Assigned L | ser Groups:            |                |         |           |           |              |           |                    |           |   |   |   |
| Account     | Name KZN - Shareholders Capita | 4         |            | Description            |                |         |           |           |              |           |                    |           |   |   |   |
| Account Nu  | mber 0123456789                |           | Ŧ          | • <b>D</b> ¢           |                |         | <u>^</u>  |           |              |           |                    |           |   |   |   |
| Branch      | Name Pietermariztburg          |           |            | Accounts Administrati  | on             |         |           |           |              |           |                    |           |   |   |   |
| Branch      | Code 54221                     | _         |            | Accounts Managemen     | nt             |         |           |           |              |           |                    |           |   |   |   |
| Dianci      | Code 01021                     | 0         |            | Administration         |                |         |           |           |              |           |                    |           |   |   |   |
| GL          | Code 8250                      | ~         |            | BPO Sustem             |                |         |           |           |              |           |                    |           |   |   |   |
| Base Cur    | rency South African Rand       | -         |            | Call Centre Administra | ation          |         |           |           |              |           |                    |           |   |   |   |
| Account     | Type Current Account           | *         |            | Call Centre Managem    | ent            |         |           |           |              |           |                    |           |   |   |   |
| Default Ac  | count                          |           |            | Call Logging           |                |         |           |           |              |           |                    |           |   |   |   |
|             |                                |           |            | Contracts Administrat  | tion           |         |           |           |              |           |                    |           |   |   |   |
|             |                                |           |            | Contracts Manageme     | nt 1           |         |           |           |              |           |                    |           |   |   |   |
|             |                                |           |            | Contracts Managemen    | nt 2           |         |           |           |              |           |                    |           |   |   |   |
|             |                                |           |            | CRM Administration     |                |         |           |           |              |           |                    |           |   |   |   |
|             |                                |           |            | CRM Management         |                |         |           |           |              |           |                    |           |   |   |   |
|             |                                |           | • 🗸        | Financial Manager      |                |         |           |           |              |           |                    |           |   |   |   |
|             |                                |           |            | General Manager        |                |         | •         |           |              |           |                    |           |   |   |   |

#### Save

• Click on the **Save** button to ensure all your changes are stored and updated in the system.

| /1   |        |                   |                   |               |                |         |           |           |              |           |                    |           |  |   |   | × |
|------|--------|-------------------|-------------------|---------------|----------------|---------|-----------|-----------|--------------|-----------|--------------------|-----------|--|---|---|---|
|      | Home   | Chart of Accounts | Financial Periods | Configuration | General Ledger | Debtors | Creditors | Cash Book | Bank Manager | Reporting | Debtors Collection | Utilities |  | - | 0 | × |
| H    | 0      |                   |                   |               |                |         |           |           |              |           |                    |           |  |   |   |   |
| Save | Back   |                   |                   |               |                |         |           |           |              |           |                    |           |  |   |   |   |
| Pro  | essing |                   |                   |               |                |         |           |           |              |           |                    |           |  |   |   | ^ |

• A message box will come up stating; Bank Account has been saved.

| <i>m</i> -                         | Al  Add new bank accounts: Version 2024.5.0.7 - All Things Example Company |             |          |           |                          |                |         |                  |           |              |           |                    |           |  |   | ٥ | × |
|------------------------------------|----------------------------------------------------------------------------|-------------|----------|-----------|--------------------------|----------------|---------|------------------|-----------|--------------|-----------|--------------------|-----------|--|---|---|---|
| Mome                               | Chart of Accounts                                                          | Financia    | al Perio | ds        | Configuration            | General Ledger | Debtors | Creditors        | Cash Book | Bank Manager | Reporting | Debtors Collection | Utilities |  | - | 0 | × |
| H Back                             |                                                                            |             |          |           |                          |                |         |                  |           |              |           |                    |           |  |   |   |   |
| Processing                         |                                                                            |             |          |           |                          |                |         |                  |           |              |           |                    |           |  |   |   | ^ |
| Bank Account Details: User Rights: |                                                                            |             |          |           |                          |                |         |                  |           |              |           |                    |           |  |   |   |   |
| Bank Name                          | Standard Bank                                                              | *           | Assign   | ed User ( | Groups:                  |                |         |                  |           |              |           |                    |           |  |   |   |   |
| Account Name                       | e KZN - Shareholders Capit                                                 | le le       |          |           | Description              |                |         |                  |           |              |           |                    |           |  |   |   |   |
| Account Number                     | 0123456789                                                                 | 123456789 T | Ŧ        |           | ∎⊡c                      |                |         | <u>^</u>         |           |              |           |                    |           |  |   |   |   |
| Branch Name                        | Pietermariztburg                                                           |             |          |           | Accounts Administration  | n              |         |                  |           |              |           |                    |           |  |   |   |   |
| Branch Code                        | 54321                                                                      |             |          |           | Accounts Management      |                |         |                  |           |              |           |                    |           |  |   |   |   |
| GL Code                            | 8250                                                                       | P           |          |           | Base User Rights         |                |         |                  |           |              |           |                    |           |  |   |   |   |
| Base Currency                      | South African Rand                                                         | -           |          |           | BPO System               |                |         |                  |           |              |           |                    |           |  |   |   |   |
| Account Type                       | Current Acrount                                                            | -           |          |           | Call Centre Administrati | ion            |         |                  | ×         |              |           |                    |           |  |   |   |   |
| Default Account                    |                                                                            |             |          |           | Call Centre Managemer    | nt             |         |                  |           |              |           |                    |           |  |   |   |   |
| Delaut Account                     |                                                                            |             |          |           | Call Logging             |                | Bank    | Account has been | n saved   |              |           |                    |           |  |   |   |   |
|                                    |                                                                            |             |          |           | Contracts Administratio  | n              |         |                  | _         |              |           |                    |           |  |   |   |   |
|                                    |                                                                            |             |          |           | Contracts Management     | :1             |         |                  | OK        |              |           |                    |           |  |   |   |   |
|                                    |                                                                            |             |          |           | Contracts Management     | 12             |         |                  |           |              |           |                    |           |  |   |   |   |
|                                    |                                                                            |             |          |           | CRM Administration       |                |         |                  |           |              |           |                    |           |  |   |   |   |
|                                    |                                                                            |             |          |           | CRM Management           |                |         |                  |           |              |           |                    |           |  |   |   |   |
|                                    |                                                                            |             | · · ·    |           | Ceneral Manager          |                |         | *                |           |              |           |                    |           |  |   |   |   |
|                                    |                                                                            |             |          |           | ache al mañader          |                |         |                  |           |              |           |                    |           |  |   |   |   |

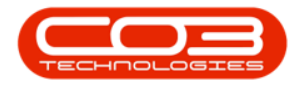

### **DELETE BANK ACCOUNT**

- From the **Bank Accounts** <u>listing</u> screen, select the bank account you need to delete.
- Click on the **Delete** button.

| л -                   |                                  |                           | Banking                    | ) Details for : All Things Exan | ple Company - Nucleus Acco | unts: Version 2024.5. | 0.7 - All Things | Example Compa | any       |                    |           |   |   | × |
|-----------------------|----------------------------------|---------------------------|----------------------------|---------------------------------|----------------------------|-----------------------|------------------|---------------|-----------|--------------------|-----------|---|---|---|
| I Home                | Home Chart of Accounts           |                           | s Configuration            | General Ledger                  | Debtors Creditor           | s Cash Book           | Bank N           | lanager       | Reporting | Debtors Collection | Utilities | - | ø | × |
| Add Edit Process      | Helete Back Save Layout Wo       | rkspaces Refresh<br>Curre | Export<br>Print            |                                 |                            |                       |                  |               |           |                    |           |   |   | ^ |
| Drag a column head    | der here to group by that column |                           |                            |                                 |                            |                       |                  |               |           |                    |           |   |   | Q |
| BankName              | BranchName                       | BranchCode                | AccountName                | AccountNumber                   | AccountType                | BaseCurrency          | GLCode           | IsDefault     | Status    |                    |           |   |   |   |
| <b>▼</b> # <u>□</u> c | s∏t                              | s∏c                       | a∏c                        | *[] c                           | a∏ t                       | N]]C                  | a∏c              | * C           | e 🗌 c     |                    |           |   |   |   |
| STD                   | Eastern Cape                     | 987654                    | All Things - Eastern Cape  | 123456789                       | CURRENT                    | ZAR                   | 8401             | No            | A         |                    |           |   |   |   |
| STD                   | Free State                       | 987654                    | All Things - Free State    | 123456789                       | CURRENT                    | ZAR                   | 8402             | No            | A         |                    |           |   |   |   |
| STD                   | Gauteng                          | 987654                    | All Things - Gauteng       | 123456789                       | CURRENT                    | ZAR                   | 8403             | No            | A         |                    |           |   |   |   |
| STD                   | KwaZulu-Natal                    | 987654                    | All Things - KwaZulu-Natal | 123456789                       | CURRENT                    | ZAR                   | 8400             | Yes           | A         |                    |           |   |   |   |
| STD                   | Limpopo                          | 987654                    | All Things - Limpopo       | 123456789                       | CURRENT                    | ZAR.                  | 8404             | No            | A         |                    |           |   |   |   |
| STD                   | Mpumalanga                       | 987654                    | All Things - Mpumalanga    | 123456789                       | CURRENT                    | ZAR                   | 8405             | No            | A         |                    |           |   |   |   |
| STD                   | North West                       | 987654                    | All Things - North West    | 123456789                       | CURRENT                    | ZAR.                  | 8406             | No            | A         |                    |           |   |   |   |
| STD                   | Northern Cape                    | 987654                    | All Things - Northern Cape | 123456789                       | CURRENT                    | ZAR                   | 8407             | No            | A         |                    |           |   |   |   |
| STD                   | Western Cape                     | 987654                    | All Things - Western Cape  | 123456789                       | CURRENT                    | ZAR                   | 8408             | No            | A         |                    |           |   |   |   |
| STD                   | International                    | 987654                    | All Things - International | 123456789                       | CURRENT                    | ZAR                   | 8409             | No            | A         |                    |           |   |   |   |
| ▶ STD                 | Pietermariztburg                 | 54321                     | KZN - Shareholders Capital | 0123456789                      | CURRENT                    | ZAR                   | 8250             | No            | A         |                    |           |   |   |   |
| _                     |                                  |                           |                            |                                 |                            |                       |                  |               |           |                    |           |   |   |   |

 A message box will come up asking; Are you sure you want to delete this Bank Account? Select Yes to confirm, otherwise select No.

| - 11 | I *              |                            |                   |          |            |                           | Banking          | Details for : All Things | Example Com | xany - Nudeus Accou | nts: Version 2024.5.0 | .7 - All Things | Example Compa | iny       |                    |           | 8 – 0 X |
|------|------------------|----------------------------|-------------------|----------|------------|---------------------------|------------------|--------------------------|-------------|---------------------|-----------------------|-----------------|---------------|-----------|--------------------|-----------|---------|
| l    | Home             | e Chart                    | of Accounts       | Financia | al Periods | Co                        | nfiguration      | General Ledger           | Debto       | rs Creditors        | Cash Book             | Bank N          | lanager       | Reporting | Debtors Collection | Utilities | - ø ×   |
| Ę    | D 🕤              | XØ                         |                   |          | Ð          |                           |                  |                          |             |                     |                       |                 |               |           |                    |           |         |
|      |                  | Actes Date                 | Save Layout Works | v        | Keiresii   | CAPOR                     |                  |                          |             |                     |                       |                 |               |           |                    |           |         |
|      | Process          | ang                        | Format            |          | Curre      | Print                     |                  |                          |             |                     |                       |                 |               |           |                    |           |         |
|      | ig a column head | der here to grou           | p by that column  |          |            |                           |                  |                          |             |                     |                       |                 |               |           |                    |           | Q       |
|      | BankName         | BranchNam                  | e                 | BranchC  | Code       | AccountNa                 | ame              | AccountNur               | ıber        | AccountType         | BaseCurrency          | GLCode          | IsDefault     | Status    |                    |           |         |
| ٣    | ∎⊡c              | a∏c                        |                   | s∏c      |            | a∏c                       |                  | #[]:                     |             | a∏c                 | #∐c                   | a∏c             | #∐c           | N]]C      |                    |           |         |
|      | STD              | Eastern Cape<br>Free State | pe                | 987654   |            | All Things - Eastern Cape |                  | 123456789                |             | CURRENT             | ZAR                   | 8401            | No            | A         |                    |           |         |
|      | STD              | Free State                 |                   | 987654   |            | All Things -              | - Free State     | 123456789                |             | CURRENT             | ZAR                   | 8402            | No            | A         |                    |           |         |
|      | STD              | Gauteng                    |                   | 987654   |            | All Things -              | - Gauteng        | 123456789                |             | CURRENT             | ZAR                   | 8403            | No            | A         |                    |           |         |
|      | STD              | KwaZulu-Na                 | stal              | 987654   |            | All Things -              | - KwaZulu-Natal  | 123456789                |             | CURRENT             | ZAR                   | 8400            | Yes           | A         |                    |           |         |
|      | STD              | Limpopo                    |                   | 987654   |            | All Things -              | - Limpopo        | 123456789                |             | CURRENT             | ZAR                   | 8404            | No            | A         |                    |           |         |
|      | STD              | Mpumalang                  | a                 | 987654   |            | All Things -              | - Mpumalanga     | 123456789                |             | CURRENT             | ZAR                   | 8405            | No            | A         |                    |           |         |
|      | STD              | North West                 |                   | 987654   |            | All Things -              | - North West     | 123456789                |             | CURRENT             | 740                   | 8405            | No            | A         |                    |           |         |
|      | STD              | Northern Ca                | ape               | 987654   |            | All Things -              | - Northern Cape  | 123456789                | Delete Bank | Account             |                       | ×               | No            | A         |                    |           |         |
|      | STD              | Western Ca                 | spe               | 987654   |            | All Things -              | - Western Cape   | 123456789                |             |                     |                       |                 | No            | A         |                    |           |         |
|      | STD              | Internation                | al                | 987654   |            | All Things -              | - International  | 123456789                | Are you sur | e you want to delet | this Bank Account?    |                 | No            | A         |                    |           |         |
| ÷.   | STD              | Pietermarizt               | tburg             | 54321    |            | KZN - Shar                | eholders Capital | 012345678                |             |                     |                       |                 | No            | A         |                    |           |         |
|      |                  |                            |                   |          |            |                           |                  |                          | -           |                     | es No                 |                 |               |           |                    |           |         |

• A message box will come up stating; **Banking Details Deleted**.

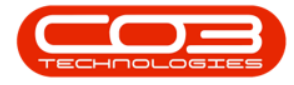

|       | Но                                        | ome          | Chart o      | f Accounts     | Financ                  | ial Period    | s Co                                                                       | onfiguration    | General Ledger | Debtors | Creditors       | Cash Book    | Bank I | Manager | Reporting | Debtors Collection | Utilities | - 0 | × |
|-------|-------------------------------------------|--------------|--------------|----------------|-------------------------|---------------|----------------------------------------------------------------------------|-----------------|----------------|---------|-----------------|--------------|--------|---------|-----------|--------------------|-----------|-----|---|
| G     |                                           |              | 0            |                |                         | æ             |                                                                            |                 |                |         |                 |              |        |         |           |                    |           |     |   |
| A00   | Eur                                       | Delete       | DOUK         | Save Layout In | ~                       | Reliest       | Export                                                                     |                 |                |         |                 |              |        |         |           |                    |           |     |   |
|       | Pro                                       | cessing      |              | Forma          | t                       | Curre         | Print                                                                      |                 |                |         |                 |              |        |         |           |                    |           |     |   |
| rag i | i column l                                | header he    | re to group  | by that column |                         |               |                                                                            |                 |                |         |                 |              |        |         |           |                    |           |     | ۶ |
|       | ankName BranchName BranchCode AccountName |              |              |                | ame                     | AccountNumber | Ao                                                                         | countType       | BaseCurrency   | GLCode  | IsDefault       | Status       |        |         |           |                    |           |     |   |
| T I   | 0c a0c                                    |              | 40c 40c      |                |                         | *[]c          | *D                                                                         |                 | e 🛛 c          | a 🗌 c   | #[]c            | n[]c         |        |         |           |                    |           |     |   |
| s     | TD                                        | Eastern Cape |              | Eastern Cape   |                         |               | All Things - Eastern Cape                                                  |                 | 123456789      | CU      | RRENT           | ZAR          | 8401   | No      | A         |                    |           |     |   |
| s     | TD                                        | D Free State |              | 987654         | All Things - Free State |               | 123456789                                                                  | CU              | RRENT          | ZAR     | 8402            | No           | A      |         |           |                    |           |     |   |
| s     | TD                                        | G            | auteng       |                | 987654                  | •             | All Things - Gauteng<br>All Things - KwaZulu-Natal<br>All Things - Limpopo |                 | 123456789      | CU      | RRENT           | ZAR          | 8403   | No      | A         |                    |           |     |   |
| s     | TD                                        | к            | waZulu-Nati  | al             | 987654                  | •             |                                                                            |                 | 123456789      | CU      | RRENT           | ZAR          | 8400   | Yes     | A         |                    |           |     |   |
| S     | TD                                        | Li           | mpopo        |                | 987654                  |               |                                                                            |                 | 123456789      | CU      | RRENT           | ZAR.         | 8404   | No      | A         |                    |           |     |   |
| s     | TD                                        | M            | Ipumalanga   |                | 987654                  | •             | All Things                                                                 | - Mpumalanga    | 123456789      | CU      | RRENT           | ZAR          | 8405   | No      | A         |                    |           |     |   |
| S     | TD                                        | N            | orth West    |                | 987654                  | •             | All Things                                                                 | - North West    | 123456789      | Compa   | inv Banking Det | tails X      | 8406   | No      | A         |                    |           |     |   |
| S     | TD                                        | N            | orthern Cap  | xe             | 987654                  | •             | All Things                                                                 | - Northern Cape | 123456789      |         |                 |              | 8407   | No      | A         |                    |           |     |   |
| S     | TD                                        | v            | /estern Cap  | e              | 987654                  | •             | All Things                                                                 | - Western Cape  | 123456789      |         |                 |              | 8408   | No      | A         |                    |           |     |   |
| s     | TD                                        | D            | nternational |                | 987654                  | •             | All Things                                                                 | - International | 123456789      |         | Banking Det     | ails Deleted | 8409   | No      | A         |                    |           |     |   |
| + S   | STD Pi                                    | ietermariztb | urg          | 54321          |                         | KZN - Sha     | reholders Capital                                                          | 0123456789      | -              |         |                 | 8250         | No     | A       |           |                    |           |     |   |
|       |                                           |              |              |                |                         |               |                                                                            |                 |                |         |                 | ОК           |        |         |           |                    |           |     |   |

#### **Related Topics**

- Introduction to Company Configuration
- Company Details
- Configuration Flags
- Additional Configuration
- Bank Accounts

ACCT.CNFG.COMP.Banks